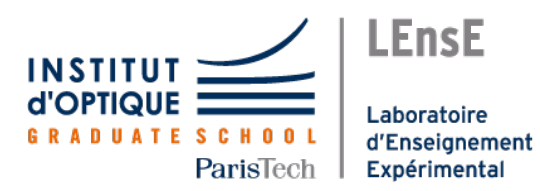

Institut d'Optique Graduate School Interfaçage Numérique

# INTERFAÇAGE NUMÉRIQUE

Travaux Pratiques

Semestre 6

# Robotique et systèmes embarqués

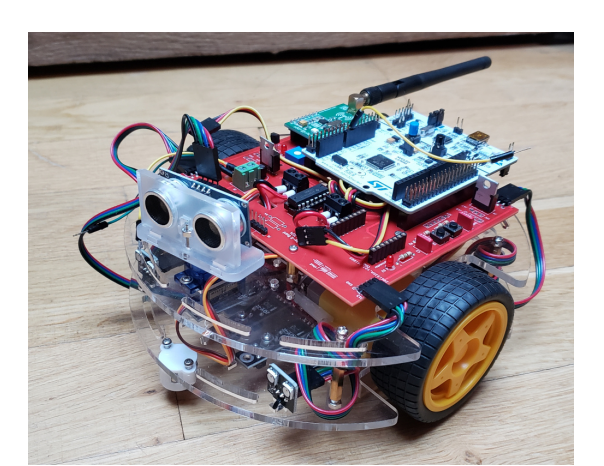

4 séances

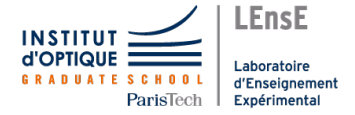

### Robotique et systèmes embarqués

À l'issue des séances de TP concernant le **bloc de robotique** (4 séances), les étudiant es seront capables de ? ? ? .

Ce sujet est disponible au format électronique sur le site du LEnsE - https ://lense.institutoptique.fr/ dans la rubrique Année / Première Année / Interfaçage Numérique S6 / Bloc Robot.

Pour cela, ils elles seront capables de : \_\_\_\_??

## Objectifs du mini-projet

L'objectif principal de ce mini-projet est de **développer le code embarqué d'une plateforme robotique** lui permettant :

- soit de se déplacer de manière autonome le long d'une ligne sans percuter d'obstacle.
- soit d'être piloter à distance par une télécommande et d'afficher des informations provenant de capteurs intégrés à la plateforme.

#### Ressources

Matériel : robot Joy-It car, télécommande, logiciel Arduino, carte Nucléo L476RG, capteurs, cartes de communication nRF24L01

Un descriptif des ressources de la plateforme robotique est disponible dans la suite de ce document. Tutoriaux Arduino

Codes d'exemple : Communication entre deux nRF24, affichage sur écran LCD...

### Déroulement du bloc

La liste des étapes à suivre pour la réalisation du programme embarqué de la plateforme robotique est donnée à titre indicatif. L'ordre et le choix des différentes étapes sont laissés à l'appréciation des différents binômes.

Afin de faciliter la réutilisation des codes, il pourra être intéressant de définir des fonctions pour le pilotage des différents éléments.

### Déplacements élémentaires

Les deux premières séances sont communes sur la démarche de conception d'une application embarquée.

Séance 1 - Prise en main de la maquette et premiers programmes Arduino

Etape 1 - 30 min Piloter des sorties numériques - LED

Etape 2 - 30 min Acquérir des données numériques - Bouton-poussoirs (interruptions)

Etape 3 - 60 min Acquérir des données analogiques - Potentiomètres

Etape 4 - 30 min Utiliser des sorties modulées en largeur d'impulsion (PWM) - LEDs

Etape 5 - 90 min Piloter les deux moteurs du robot

#### Séance 2 - Capteurs et bibliothèques

Etape 6 - 60 min Piloter les phares du robot à l'aide de la bibliothèque WS2812 (NeoPixel)

Etape 7 - 30 min Acquérir des données du capteur de température analogique

Etape 8 - 60 min Acquérir des données des capteurs de ligne

Etape 9 - 90 min Acquérir des données de l'accéléromètre (I2C)

#### Pilotage de haut niveau

Les deux séances suivantes seront consacrées au pilotage du robot en fonction du cahier des charges choisi (suivi d'une ligne ou pilotage par une télécommande).

#### Robot autonome / Suivi Ligne

Réalisable par un seul binôme

**Etape A11 - 120 min** Définir et tester une première structure de code permettant de piloter les deux moteurs du robot en fonction de la détection des lignes

Etape A12 - 90 min Acquérir les signaux du capteur ultrason

Etape A13 - 90 min Piloter le servomoteur associé au capteur ultrason

Etape A14 - 180 min Améliorer le programme de contrôle du robot

#### Robot télécommandé

Réalisable par association de deux binômes, un binôme sur la télécommande (t) et un autre sur le robot (r)

Etape T11t - 60 min Prendre en main la maquette de la télécommande

Etape T12t - 60 min Acquérir les données provenant du joystick

- **Etape T11r 120 min** Définir et tester une première structure de code permettant de piloter les deux moteurs du robot en fonction d'un ordre de direction
- **Etape T13 120 min** Utiliser la bibliothèque nRF24 pour mettre en place un échange de données entre la télécommande et le robot

Etape T14t - 60 min Transmettre les données de direction depuis la télécommande vers le robot

Etape T14r - 60 min Traduire les données de direction en ordre pour les moteurs du robot

**Etape T15 - 180 min** Améliorer le programme de contrôle du robot (utilisation de l'écran LCD de la télécommande pour afficher la direction, les données de température, de l'accéléromètre...)

#### — Tutoriaux Arduino :

- Projet Arduino et structure d'un code embarqué
- Entrées/Sorties Numériques
- Entrées Analogiques
- Sorties PWM
- Utilisation d'une bibliothèque
- Liaison série
- Liaison SPI / I2C
- Communication avec nRF24L01
- Pilotage d'un composant de puissance
- Mise en place d'un protocole d'échange de données

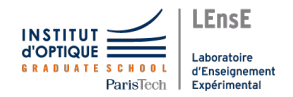

## Séance 2 / Capteurs et bibliothèques

## Etape 9 - Acquérir des données de l'accéléromètre (I2C)

Temps conseillé : 90 min

Le composant que nous allons étudier est un **accéléromètre et magnétomètre** intégrés sur une même puce de silicium. Sa référence est **FXOS8700CQ**. Ce composant est intégré au module *MikroE* **DOF6 - IMU Click**.

#### **Protocole I2C**

DESCRIPTION PROTOCOLE et CONNECTIQUES !

ATTENTION! Les broches utilisées sur la carte Nucléo pour l'I2C ne sont pas celles par défaut. Il est indispensable de préciser les broches SDA et SCL à l'aide des méthodes suivantes :

1 Wire.setSDA( PB9 ); 2 Wire.setSCL( PB8 );

→ M Ouvrir le code 09\_accelero.ino fourni. Compiler ce code et téléverser ce code dans la carte Nucléo.

Ce code contient les fonctions *test\_FXOS()* et *read\_i2c\_buffer()*, ainsi que des définitions des registres internes du composant.

**→** M

### Configuration

#### **Récupération des données**

These registers contain the X-axis, Y-axis, and Z-axis 14-bit left-justified sample data expressed as 2's complement numbers. [NXP Doc p.52 of 113]

#### **Traceur Série**

```
Serial.print(valeur1);
1
2
     Serial.print(",");
3
     Serial.print(valeur2);
4
     Serial.print(",");
5
     Serial.print(valeur3);
6
     Serial.print(",");
7
     Serial.print(valeur4);
8
     Serial.println();
```

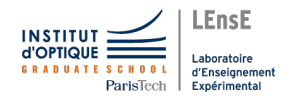

## Pilotage / Robot télécommandé

# Etape A13 - Piloter le servomoteur associé au capteur ultrason

Temps conseillé : 90 min

Utilisation de la sortie modulée PB7

1 LL\_GPIO\_SetAFPin\_0\_7(GPIOB, GPIO\_PIN\_7, GPIO\_AF1\_TIM2);

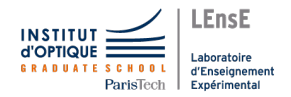

## Pilotage / Robot télécommandé

# Etape T13 - Communication avec des modules nRF24L01

Installation de la bibliothèque RF24 sur Arduino.

### Protocole SPI

#### Changer les broches par défaut pour la liaison SPI

Ces lignes doivent être exécutées AVANT de démarrer logiciellement le module nRF24 (avant la ligne *radio.begin()* ).

- 1 SPI.setMISO(SPI\_MISO);
- 2 SPI.setMOSI(SPI\_MOSI);
- 3 SPI.setSCLK(SPI\_SCK);

Côté robot :

| 14  |
|-----|
| 15  |
| 210 |
| 211 |
| 212 |
|     |

Côté télécommande :

| 1 | #define | NRF_CE   | PA15 |
|---|---------|----------|------|
| 2 | #define | NRF_CSN  | PB7  |
| 3 | #define | NRF_INT  | PA14 |
| 4 | #define | SPI_SCK  | PA5  |
| 5 | #define | SPI_MISO | PA6  |
| 6 | #define | SPI_MOSI | PA7  |
|   |         |          |      |

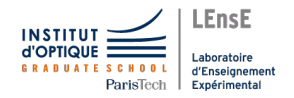

# Robot Joy-It Car / Présentation du matériel

# La tension maximale admissible par les moteurs est de $7\,\mathrm{V}\,!$

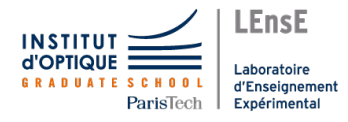

Institut d'Optique Graduate School Interfaçage Numérique

## INTERFAÇAGE NUMÉRIQUE

#### **Travaux Pratiques**

Semestre 6

## Ressources

Bloc Robot

Liste des ressources

- Schéma de la carte du robot Joy-It CarPCB de la carte du robot Joy-It Car

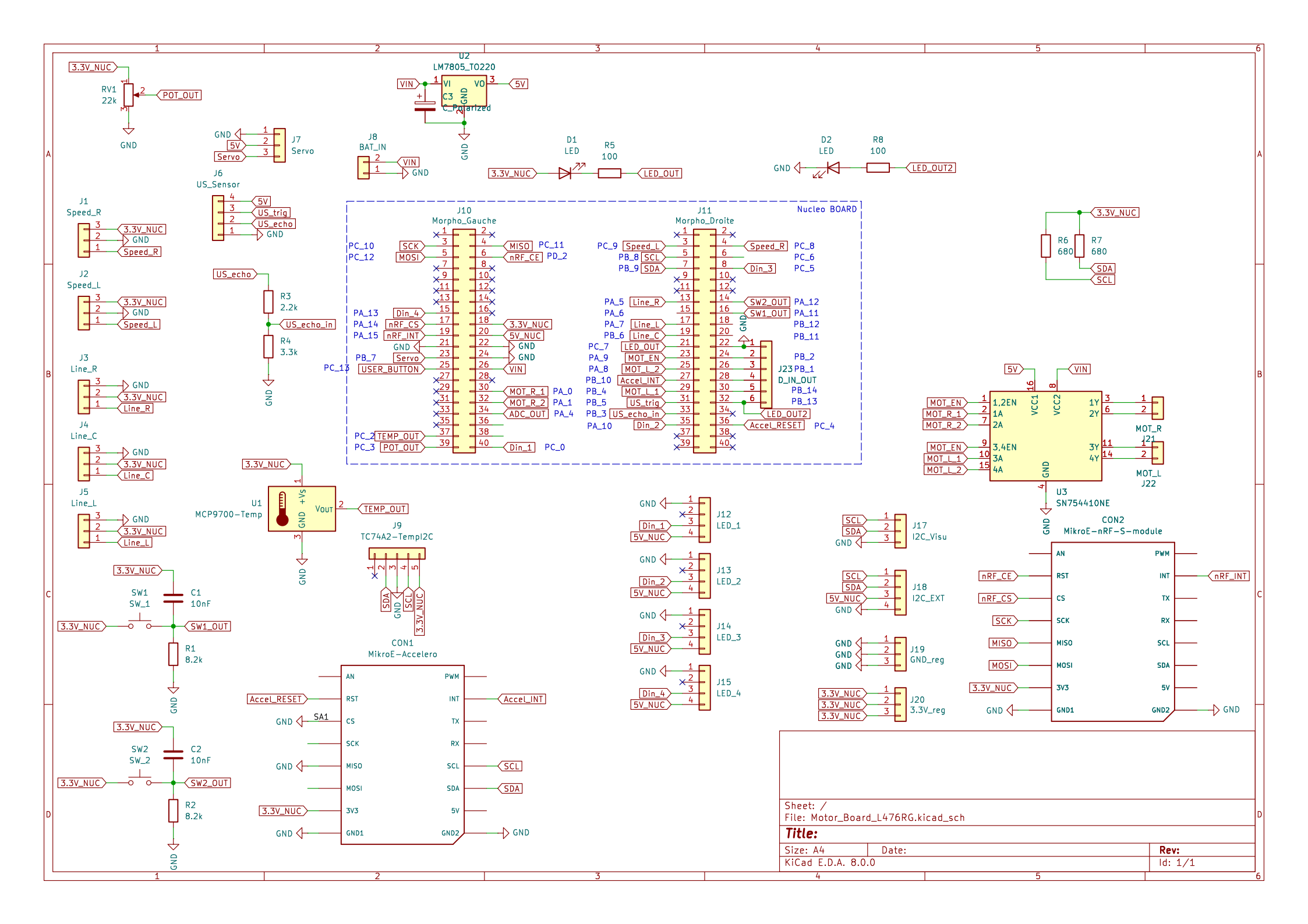

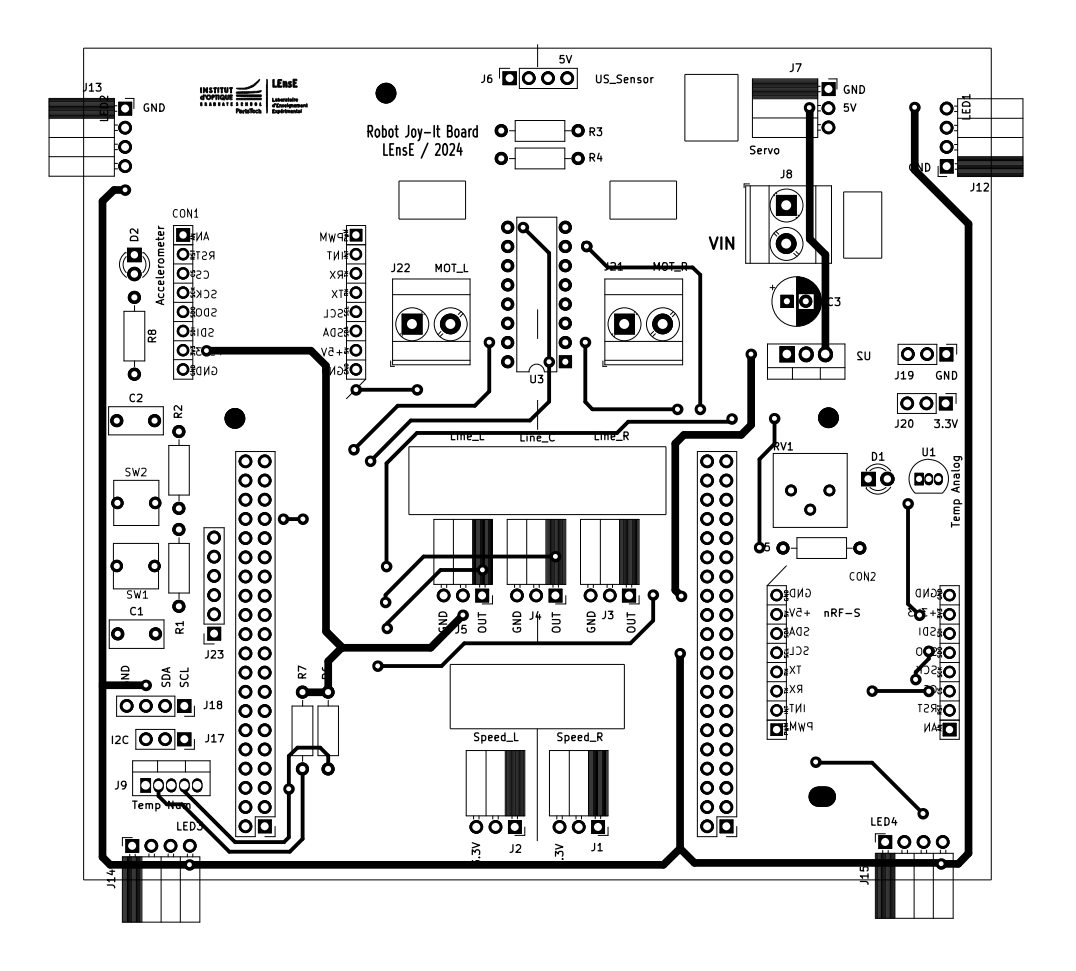